## ◎入力上の注意点(よくある入力誤りの事例より)

- ① まず最初に、「(はじめにお読み下さい)申請書の使い方」のシートを御確認くださ い。
- ② 入力順序は、
  - 1 別紙様式3(職員表)に入力
  - 2 別紙様式2(個票)に入力(必要に応じ個票の数を増やす)
  - 3 (別添に表示された内容を確認)
  - 4 別紙様式1の「リスト作成ボタン」を押す
  - 5 (別紙様式1に表示された内容を確認)
  - 6 様式第1号(申請書)を入力

※リスト作成ボタンを押さないと、申請書が完成せず、交付金を支給できません。

- ③ 様式第1号 交付申請書
  - ・ 申請日を必ず入力してください。
  - ・ 宛名が「静岡県知事 様」となっていることを確認してください。
- ④ 別紙様式1 事業所・施設別申請額一覧
  - このシートは、個票の入力により自動入力されるので直接入力しないでください。
  - ・ 直接入力した場合は、エラーとなり、交付金を支給できません。
- 5 別添 事業所・施設別申請額一覧(サービス別)
  - このシートは、個票の入力により自動入力されるので直接入力しないでください。
  - ・直接入力した場合は、エラーとなり、交付金を支給できません。
- ⑥ 別紙様式2 事業計画書(個票)
  - ・シート名を必ず「個票1」、「個票2」等<u>「個票(半角数字)」</u>にしてください。そ れ以外のシート名の場合、「様式1事業所・施設別申請額一覧」に反映されません。
  - ・ 介護保険事業所番号は、半角数字で入力してください。
  - 介護保険事業所番号及びサービス種類コード欄について、介護保険事業所番号を 持たない事業所については、以下のとおり入力してください。(県直接申請のみ) 1…養護老人ホーム、2・・・軽費老人ホーム 3…有料老人ホーム、4・・・サービス付き高齢者住宅 98…介護予防・日常生活支援総合事業(指定事業所以外) 99…その他
  - ・国保連経由で申請する場合は、口座情報の欄の2ヶ所に「〇」をつけたことを確認してください。
  - ・ 原則、色付きセル(水色又は緑色のセル)が入力箇所です。入力箇所に入力がない場合は、エラーとなり正しく申請できません。
- ⑦ 別紙様式3 介護慰労金受給職員表
  - ・「分類」欄(施設区分、対応区分、(該当の場合は)通算する施設名)を必ず入 カしてください。分類欄が空欄の場合は、交付金を支給できません。
  - ・「委任状の有無」欄が「空欄」又は「なし」の場合は、支給不可となります。職 員表に掲載する職員全員から「代理申請・受領委任状」を得て、委任状が「あり」

となる職員についてのみ記載してください。

- ・ 「他法人での慰労金の申請の有無」が「空欄」又は「あり」の場合は、支給不可 になります。
- ・「業務委託による従事者」には、業務委託職員の場合のみ記載してください。事業所職員の場合は、空欄で構いません。
- ・ 「支払い実績」は、申請時点では空欄で構いません。

## ⑧ 提出時は、<u>ファイル名を代表となる事業所の事業所番号に変更</u>してください。 (国保連経由申請の場合のみ)

入力方法で不明な点等ありましたら、コールセンターまでお問い合わせください。
 新型コロナウイルス感染症緊急包括支援交付金静岡県コールセンター
 電話番号:054-255-1930
 受付時間:平日9時から17時まで